## GUÍA RÁPIDA INSTALACIÓN TARJETA ETHERNET

La tarjeta Ethernet permite la conexión del módem ADSL a su PC. Si ya dispone de una tarjeta Ethernet instalada en su PC, puede pasar directamente a la instalación de los "microfiltros".

En caso contrario siga los pasos:

- 1. Asegúrese de tener el equipo apagado y el enchufe desconectado de la red.
- 2. Abra su PC retirando la tapa correspondiente.

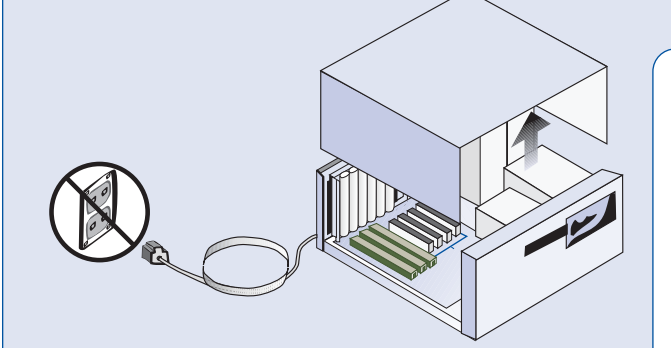

3. Identifique una ranura libre en formato PCI. Retire la placa protectora y reserve el tornillo para la fijación de la tarjeta.

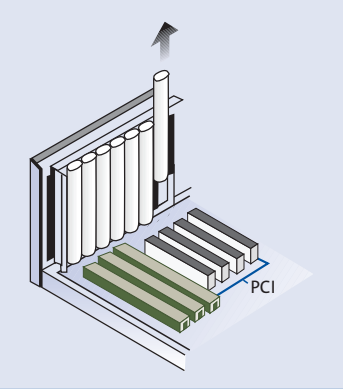

4. Inserte la tarjeta Ethernet, suministrada con el kit, en la ranura PCI libre, atornillándola para que quede fijada.

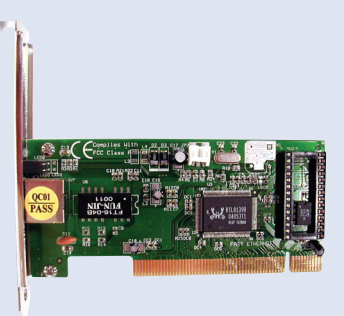

 Cierre el PC, enciéndalo, y proceda a instalar los drivers de la tarjeta de red tal y como se le indica en la Guía de instalación tarjeta Ethernet y protocolo TCP/IP.

# GUÍA RÁPIDA INSTALACIÓN MICROFILTROS

Una vez instalada la tarjeta Ethernet, instale los microfiltros siguiendo los siguientes pasos:

Para instalar el microfiltro en la roseta donde se conectará el módem:

1. Desconecte el terminal telefónico de la roseta.

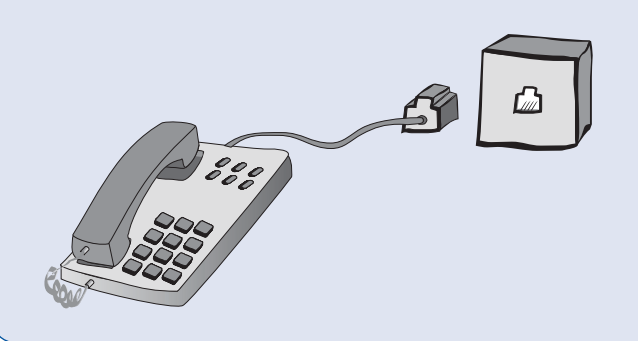

2. Conecte la clavija extensora a dicha roseta.

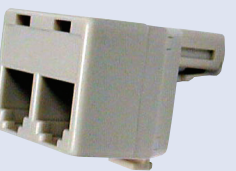

3. Conecte el latiguillo del microfiltro a una de las salidas de la clavija extensora.

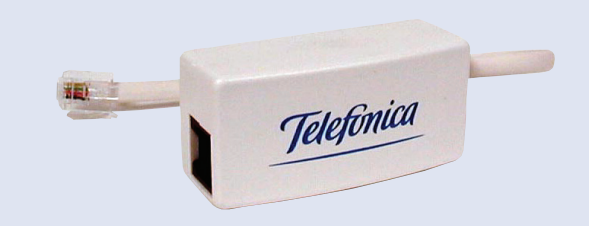

4. Conecte el terminal telefónico a la entrada del microfiltro.

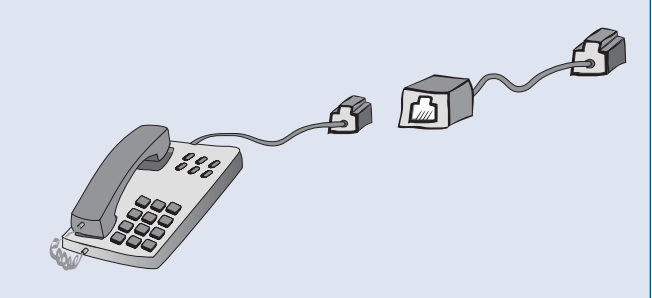

Para rosetas libres correspondientes a la misma línea RTB donde sólo se conectará el teléfono, no es necesario disponer de clavija extensora:

- 1. Desconecte el terminal telefónico de la roseta y conecte el latiguillo del microfiltro a la roseta.
- 2. Conecte el terminal telefónico a la entrada del microfiltro.

### GUÍA RÁPIDA INSTALACIÓN DEL MÓDEM

Finalmente, proceda a instalar y configurar el módem ADSL:

1. Conecte el cable telefónico a la salida libre de la clavija extensora por un extremo y por el otro al conector DSL del módem.

#### Conecte el cable de puerto serie a un conector libre de este tipo en el PC y al conector "CONSOLE" en el módem.

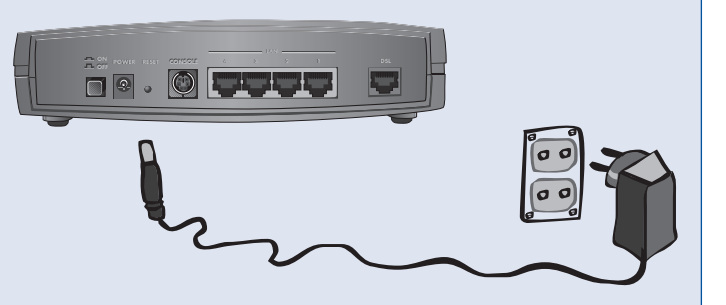

- 2. Conecte el cable de red Ethernet a la tarjeta Ethernet del PC por un extremo y por el otro a uno de los conectores LAN 1, 2, 3 ó 4 del módem.

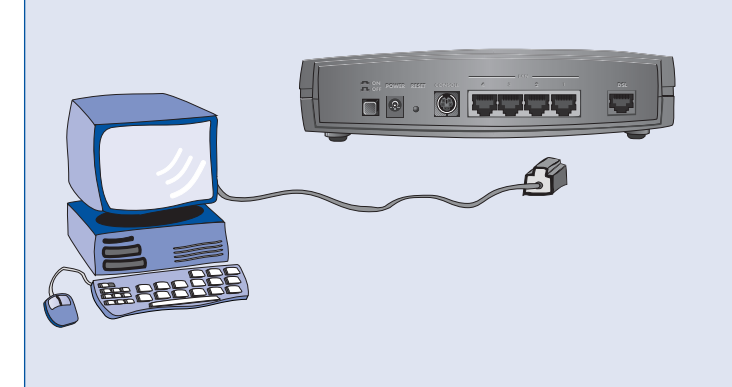

- Si dispone de tarjeta PCMCIA Wireless LAN insértela en la ranura situada en la parte lateral del módem etiquetada como WIRELESS LAN.
- 5. Conecte el alimentador externo a la red eléctrica y al conector "POWER" del módem.
- 6. Pulse el botón de encendido situado en la parte posterior (poniéndole a ON). Se encenderá el indicador PWR. Seguidamente, comienza a parpadear la luz del indicador SYS durante unos instantes. Mientras este indicador parpadea, comienza el parpadeo de los indicadores LAN 1, 2, 3 y 4 primero en verde y luego en naranja, para quedar posteriormente fija la luz del indicador donde está enchufado el cable de red. Al terminar, se repite el proceso con la luz correspondiente a indicador DSL. Al finalizar todo este proceso el indicador SYS queda fijo.
- 7. Encienda su PC, introduzca el CD-ROM suministrado y siga todos los pasos para configurar el módem. En este proceso deberá disponer de los parámetros de configuración que le serán proporcionados por Telefónica a través de una carta, o bien, llamando al teléfono 900 50 20 10.

# Guía Rápida de Instalación

Kit **ADSL**<sup>»</sup>Router convertible en inalámbrico

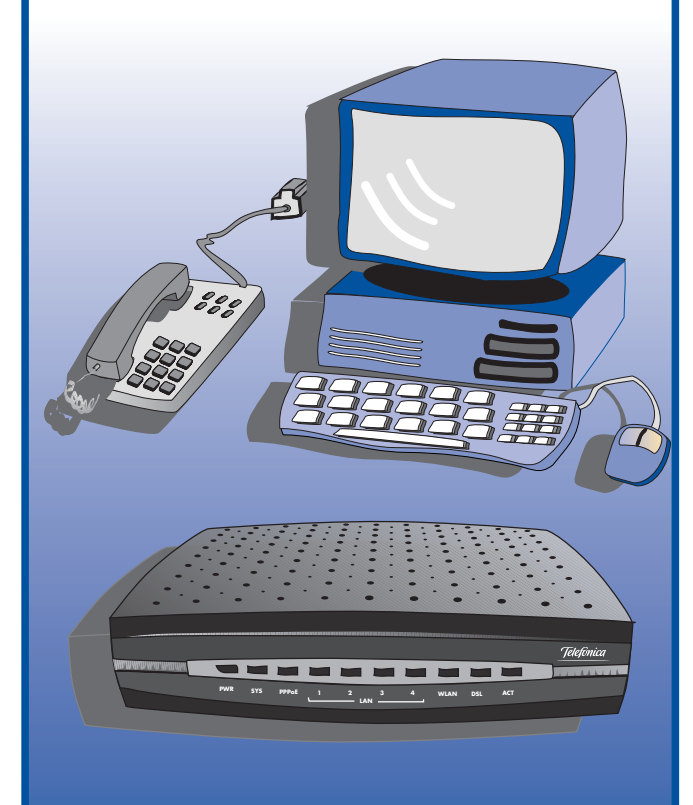

Jelefonica